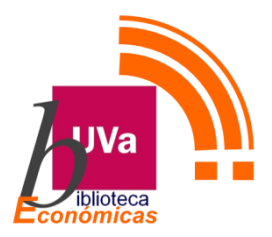

### Cómo descargar artículos en pdf de Thomson Reuters Proview Marzo 2020

### 1.-Acceso off campus

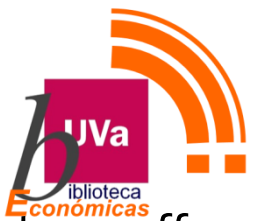

Recuerda que para acceder a los recursos electrónicos de la Biblioteca offcampus debes identificarte en la parte superior derecha del catálogo <u>Almena</u> mediante <u>autenticación UVa.</u> Activa después el enlace a Bases de datos.

| Universic<br>Valla | tad de nueva búsqueda bases de búsqueda<br>dolid búsqueda de revistas datos en koreis                                                                                                    | COLECCIONES AYUDA •••                         | <ol> <li>Kleentificarse Menú +</li> </ol> |                                                                                                    |
|--------------------|----------------------------------------------------------------------------------------------------|-----------------------------------------------|-------------------------------------------|----------------------------------------------------------------------------------------------------|
| 1                  | Buscar todo<br>¿Qué es Almena?<br>Almena proporciona una búsqueda simple y única de libros y libros<br>electrónicos, videos, artículos, medios digitales y más.<br>Almena también te ayuda a gestionar tu investigación. Iniciar sesión<br>para:<br>• Renovar libros y audiovisuales<br>• Crear listas de favoritos<br>• Exportar citas<br>• Etc. | ¿Necesita ayuda?<br>Pregunte al bibliotecario |                                           | Inicio de sesión utilizado:<br>¿Necesita ayud<br>thro: Comunidad UVa 🖾 al aglianes<br>Usuarios No-UVa<br>CANCELAR |

| Universic<br>Valla | lad <sub>de</sub><br>dolid | NUEVA<br>BÜSQUEDA | BÚSQUEDA<br>DE REVISTAS | BASES DE<br>DATOS | EÚSQUEDA<br>En Índices | COLECCIONES | AYUDA    |    |   | 0             | *     | Identificarse | Menú 👻 |
|--------------------|----------------------------|-------------------|-------------------------|-------------------|------------------------|-------------|----------|----|---|---------------|-------|---------------|--------|
|                    | Buscar todo                |                   |                         | Å                 |                        |             |          |    | Q | BÚSQUEDA AVAM | izada |               |        |
|                    | ¿Qué es Almena?            |                   |                         |                   |                        | ¿Necesi     | ta ayuda | 1? |   |               |       |               |        |

# 2.- En la lista temática de bases de datos, selecciona la categoría "Derecho" para tomar Thomson Reuters Aranzadi.

Encuentre las mejores bases de datos de la biblioteca para su investigación

| Derecho (7) Todos los tipos de bases de 🔹 🔻                                                                         |    |  |  |  |  |
|----------------------------------------------------------------------------------------------------|----|--|--|--|--|
| das A B C D E F G H I J K L M N O P Q R S T U V W X Y<br>sultado: 7 base(s) de datos para Derecho Reiniciar filtros | ΥZ |  |  |  |  |
| ecursos recomendados<br>Aranzadi digital 🕫 🚯 🔒 🔎 📭 Recomendado                                                      | 4  |  |  |  |  |
| riminal Justice Database 🛛 🚯 Recomendado                                                                            | ~  |  |  |  |  |
| ustel 🛛 () Recomendado                                                                                              | 4  |  |  |  |  |
| aley digital.es 🗷 🚺 Recomendado<br>vtros nombres La Ley                                                             | 4  |  |  |  |  |
| Mementix 🗷 🕄 🔒 ጅ Recomendado Nuevo                                                                                  | 4  |  |  |  |  |
| homsonReuters-Aranzadi 🛛 🚯 🖬 📓 Recomendado Popular                                                                  | v  |  |  |  |  |
| irant-Biblioteca-Virtual 🗷 🗊 🔒 📚 Recomendado                                                                        | v  |  |  |  |  |

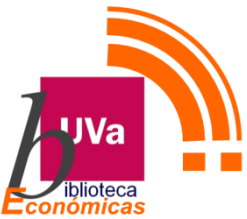

## <u>3.- Ya en la plataforma, busca la revista y dentro</u> <u>de ella el artículo que te interesa</u>

|                                                                                                    | THOMSON REUTERS PROVIEW                                                      | <b>_</b> | ?   | 1   |
|----------------------------------------------------------------------------------------------------|------------------------------------------------------------------------------|----------|-----|-----|
| BIBLIOTECA CATÁLOGO                                                                                                    | Bienvenido a ProView Mejore sus                                              |          |     | ^   |
| Para agregar una Nota, seleccione el<br>texto que desee comentar, seleccione<br>"Agregar Nota" del menú, escriba la nota, y<br>elija un color o carpeta.                | ProView le permite acceder a sus eBooks cuando y donde usted quiera.         |          |     |     |
| cuadernos civitas de juri:  Ordenar Resultados Relevantes: 1                                                                                                    | por: <u>Título</u>                                                           |          | ] = | ≣ Q |
| Revista Cuadernos duris<br>Unisprudencia Civil<br>Revista Cuadernos Civilas<br>Enero - Marzo 2020<br>Editorial Civitas, SA<br>CERRADO A : MAR 15, 2020<br>UNISPRUDENCIA | civitas de<br>d ivil 112<br>Prueba a buscar en el catálogo<br>Abrir catálogo |          |     | R   |

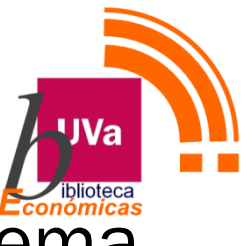

# <u>4.-En la rueda de configuración, activa Esquema</u> <u>de página</u>

| Revista Cu        | adernos Civitas de Jurisprudencia Civil                                           |                        | ?                  |           | 0       |  |
|-------------------|-----------------------------------------------------------------------------------|------------------------|--------------------|-----------|---------|--|
|                   | 1. Cláusula «rebus sic stantibus» y contrato de arrendam                          | Cerrar C               | Opciones           |           |         |  |
|                   | ISSN 0212-6206                                                                    | Abandonar Sesión       |                    |           |         |  |
|                   | Revista Cuadernos Civitas de Ju<br>Eporo - Marzo 2020                             | Idioma                 |                    | Esp       | añol >  |  |
|                   |                                                                                   | Esquema de Página La   | as páginas corresp | oonden al | libro > |  |
|                   | oumario.                                                                          | Fuente                 |                    |           | Arial > |  |
|                   | I. Introducción                                                                   | Tamaño de texto        |                    | -         | +       |  |
| $\langle \rangle$ | II. Hechos<br>III. Base del negocio o frustración del f                           | Espaciado entre líneas |                    |           |         |  |
|                   | contrato sigue cumpliendo su finalic                                              | Esquema de colores     |                    |           |         |  |
|                   | IV. Inaplicación de la cláusula «rebus s<br>disminución de la reptebilidad del pe |                        |                    |           |         |  |

### <u>5.-Click en Desplazar</u>

1

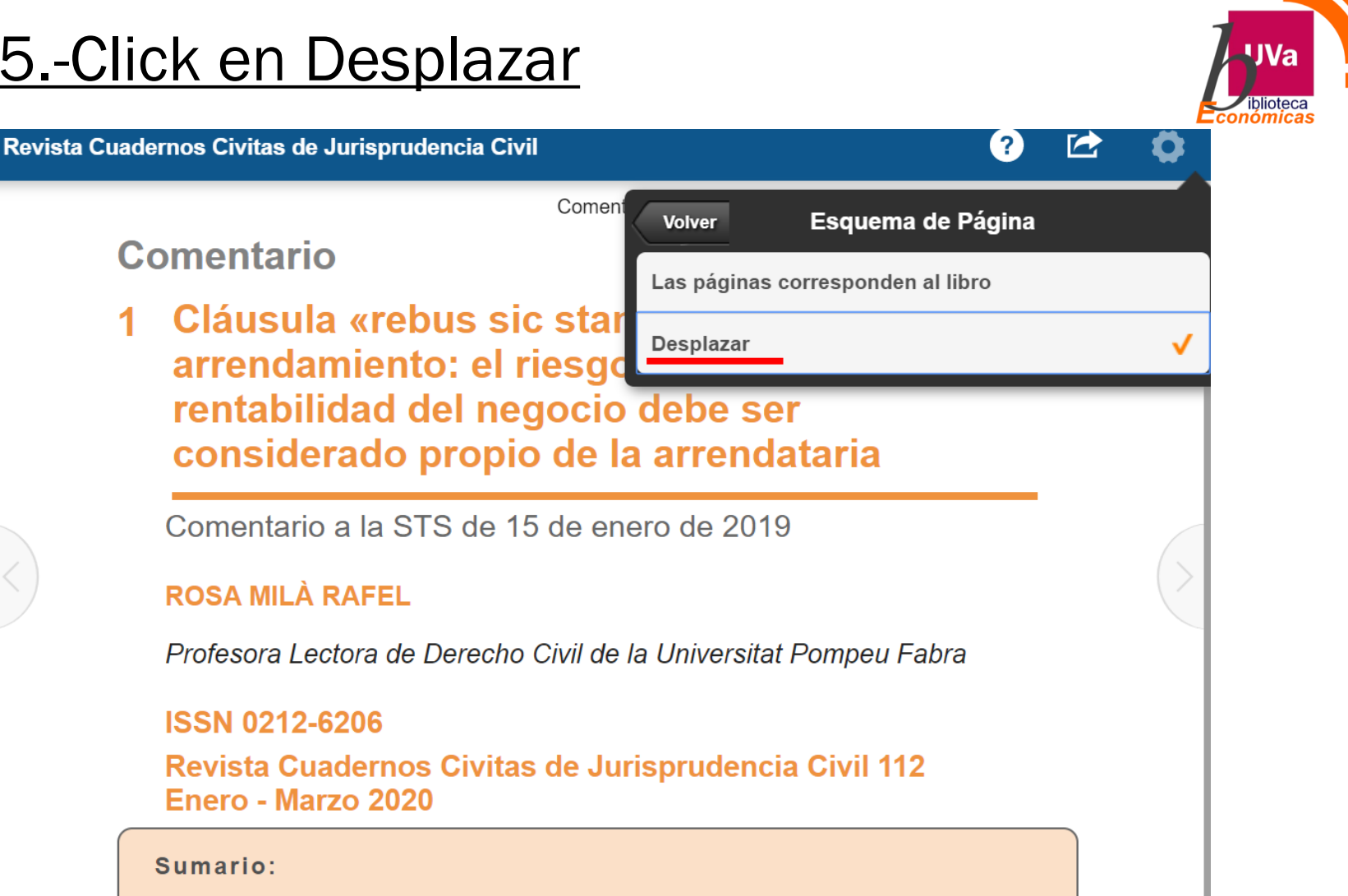

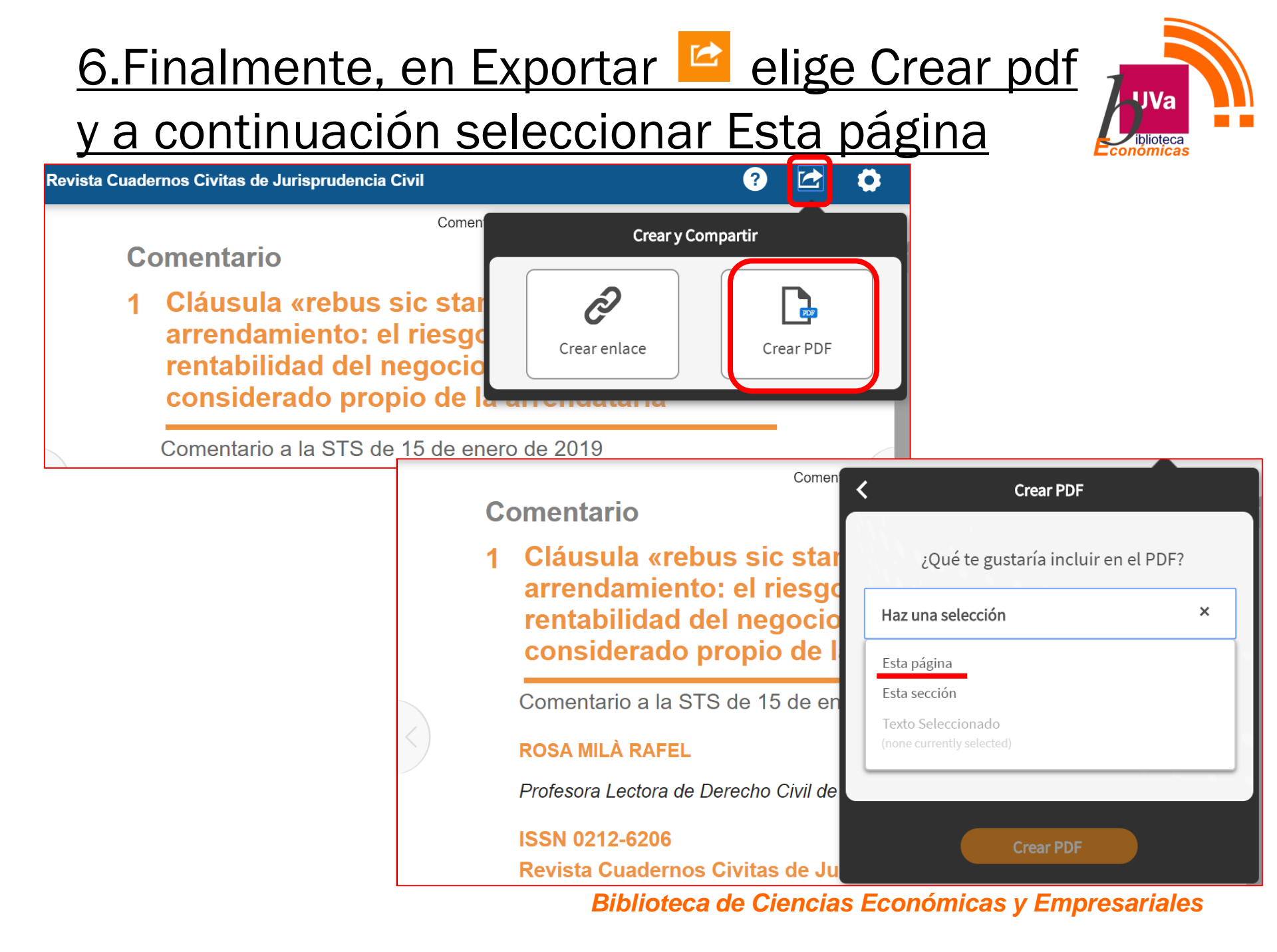

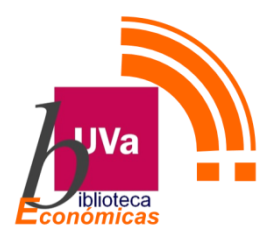

# ¿Dudas, Preguntas? Contacta por correo con el personal: https://bit.ly/380M82U

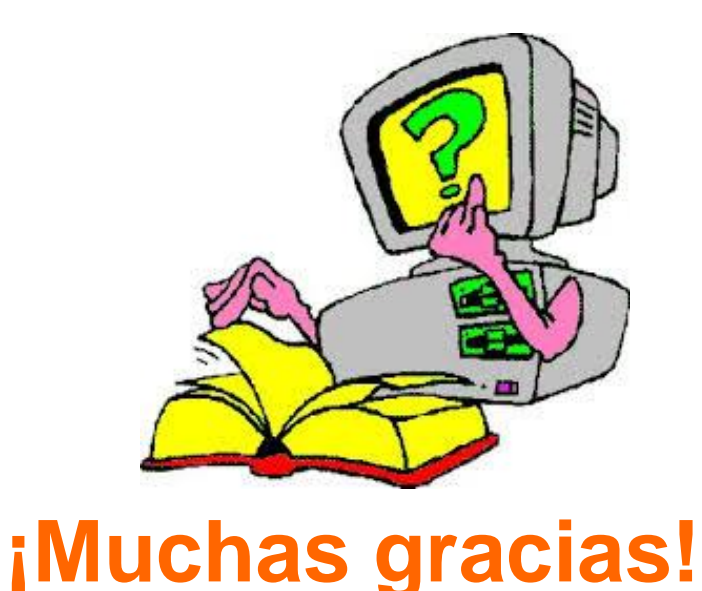